# MSA Ile-de-France WEBINAIRE QUALITÉ DES DSN JUIN 2021

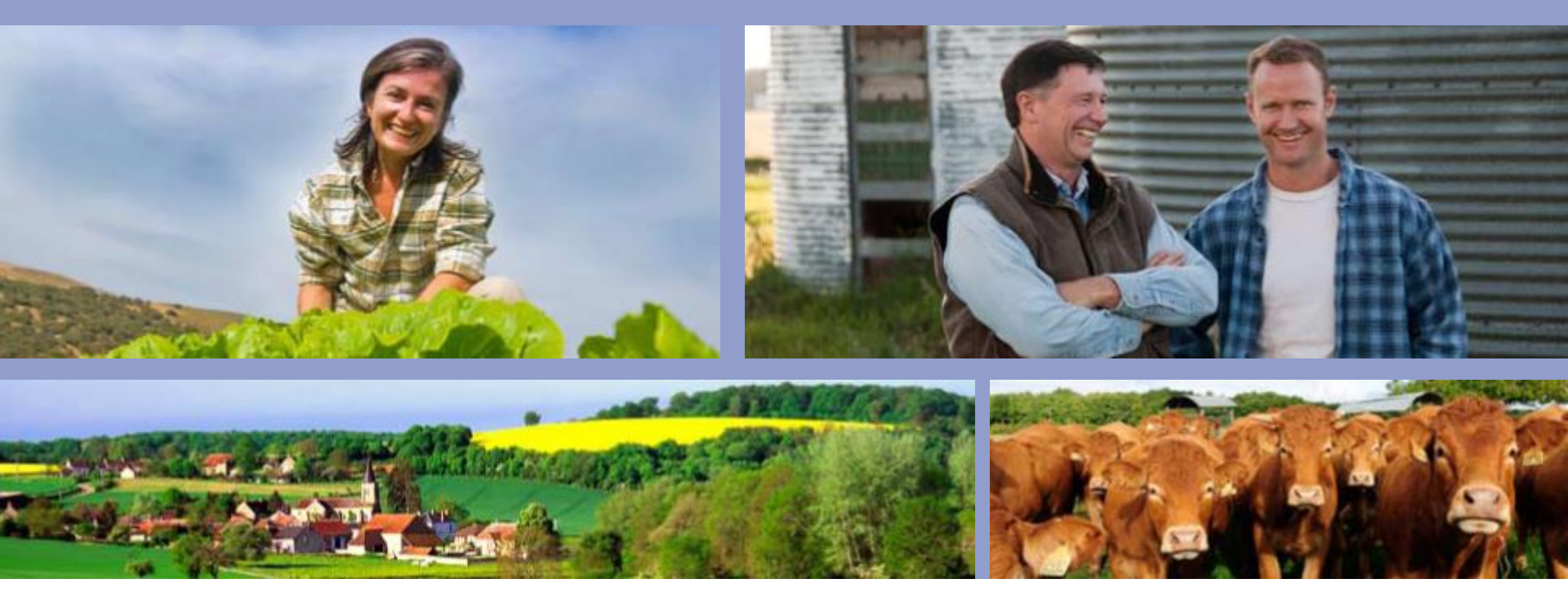

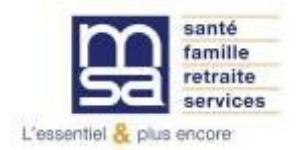

## LES OBJECTIFS DU WEBINAIRE QUALITÉ DES DSN

- Contexte: DSN mise en place depuis 2017-2019 Objectif de développer l'utilisation des Services en ligne MSA et de permettre aux déclarants de DSN de visualiser et de traiter les anomalies DSN
- Rappel sur l'offre de services en ligne DSN de la MSA
  - Inscription à l'espace privé et accès pour les Tiers Déclarants
  - Gérer son inscription DSN
  - Suivre et Déposer une DSN
  - Mes règlements DSN
- Nouveau Service en ligne: Visualiser et Vérifier sa DSN
- Questions/Réponses

# INSCRIPTION ESPACE PRIVÉ POUR LES TIERS DÉCLARANTS

# **INSCRIPTION TIERS DÉCLARANT**

Les services en ligne étant destinés aux **déclarants** de la DSN, **l'ouverture d'un espace privé MSA** au nom du cabinet comptable ou du centre de gestion est **indispensable** dès lors qu'il dépose des DSN pour le compte d'entreprises.

Jusqu'à présent, l'ouverture de l'espace privé au tiers déclarant pour accéder aux dossiers de ses clients MSA nécessitait l'obtention et la transmission à la MSA d'affiliation d'une procuration de l'entreprise. Cette formalité peut désormais être supprimée et remplacée par la **signature d'une convention** qui doit être adressée par mail : Msa75BlfInfosDSN.blf@msa75.msa.fr.

A noter que l'espace privé du tiers déclarant est **unique** et permet de rattacher l'ensemble de ses dossiers quelle que soit la MSA d'affiliation.

Dès la réception de la convention, un agent MSA se chargera de la création de l'espace privé et un mot de passe temporaire sera envoyé au tiers déclarant,

Celui-ci aura alors 5 jours pour se connecter à son espace privé tiers déclarant sur le site iledefrance.msa.fr et créer son mot de passe définitif.

| Conv                       | ention MSA                            | 1                 | XXXXX                                 |
|----------------------------|---------------------------------------|-------------------|---------------------------------------|
|                            | relative                              | 3                 |                                       |
|                            | a l'utilisation des servic            | es en lign        | es MSA                                |
|                            |                                       |                   |                                       |
|                            |                                       |                   |                                       |
| La présente convention     | est adoptée entre :                   |                   |                                       |
| la MSA                     | , représentée par son                 | Directeur Génér   | al , d'une part,                      |
| et le                      | représenté par                        |                   |                                       |
| , d'autre part.            |                                       |                   |                                       |
| Il a été convenu ce qui    | suit :                                |                   |                                       |
| La MSA                     | permet au                             | d'accér           | der à l'espace privé professionnel c  |
| site MSA, des clients qu   | i lui en donnent l'autorisation.      |                   |                                       |
| La MSA                     | permet au                             | d'utilise         | er les services en ligne exploitants  |
| entreprises du site MSA    | , pour effectuer les démarches et déc | larations de ses  | clients.                              |
| Le s'engage                | à avoir obtenu préalablement l'auto   | risation de ses   | clients pour accéder à leur espac     |
| privé du site MSA et à     | fournir à la MSA à chaque fois qu     | ue nécessaire u   | ine liste actualisée des entreprise   |
| concernées.                |                                       |                   |                                       |
| Le s'engage                | à tenir ses clients informés des dén  | narches et décla  | arations en ligne gu'il fera pour le  |
| compte.                    |                                       |                   |                                       |
| Les données qui sont p     | partagées dans le cadre de la prése   | nte convention,   | qu'elles soient ou non à caractèr     |
| personnel, sont des dor    | nnées confidentielles et couvertes pa | r le secret profe | essionnel, tel que défini aux article |
| 226-13 et suivants du co   | ode pénal.                            |                   |                                       |
| L'article L. 723-42 du C   | ode rural et de la Pêche Maritime tra | nspose égaleme    | ent les règles et sanctions du secr   |
| professionnel pour les a   | gents des caisses de MSA aux agent    | s de Cerfrance.   |                                       |
| Les Parties sont tenues    | , ainsi que l'ensemble de leur person | nel, aux obligati | ons relatives à la confidentialité et |
| la discrétion durant toute | l'exécution de la présente conventio  | n et après son e  | expiration.                           |
| Elles conviennent egale    | ment de ne pas utiliser les donnees   | et les informat   | ions qu'elles auraient a connaître    |
| d autres lins que celles j | prevues par la presente convention.   | ant on oursun or  | a êtra divuleu ésa su ratronomiasa    |
| Les Paraes convienneni     | que les données échangées ne doiv     | ent en aucun ca   | is elle divuiguees ou reliarismises   |

# GÉRER MON INSCRIPTION DSN / SUIVRE ET DÉPOSER UNE DSN

# **MODALITÉS D'ACCÈS**

Pour accéder au service, rendez-vous sur « Mon espace privé : entreprise » puis dans « Mes services », identifiez le bloc « DSN/DPAE/DTS » et sélectionnez le service en ligne souhaité :

- Suivre et déposer une DSN (DSN MSA)
- Gérer mon inscription (DSN MSA)

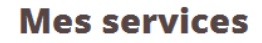

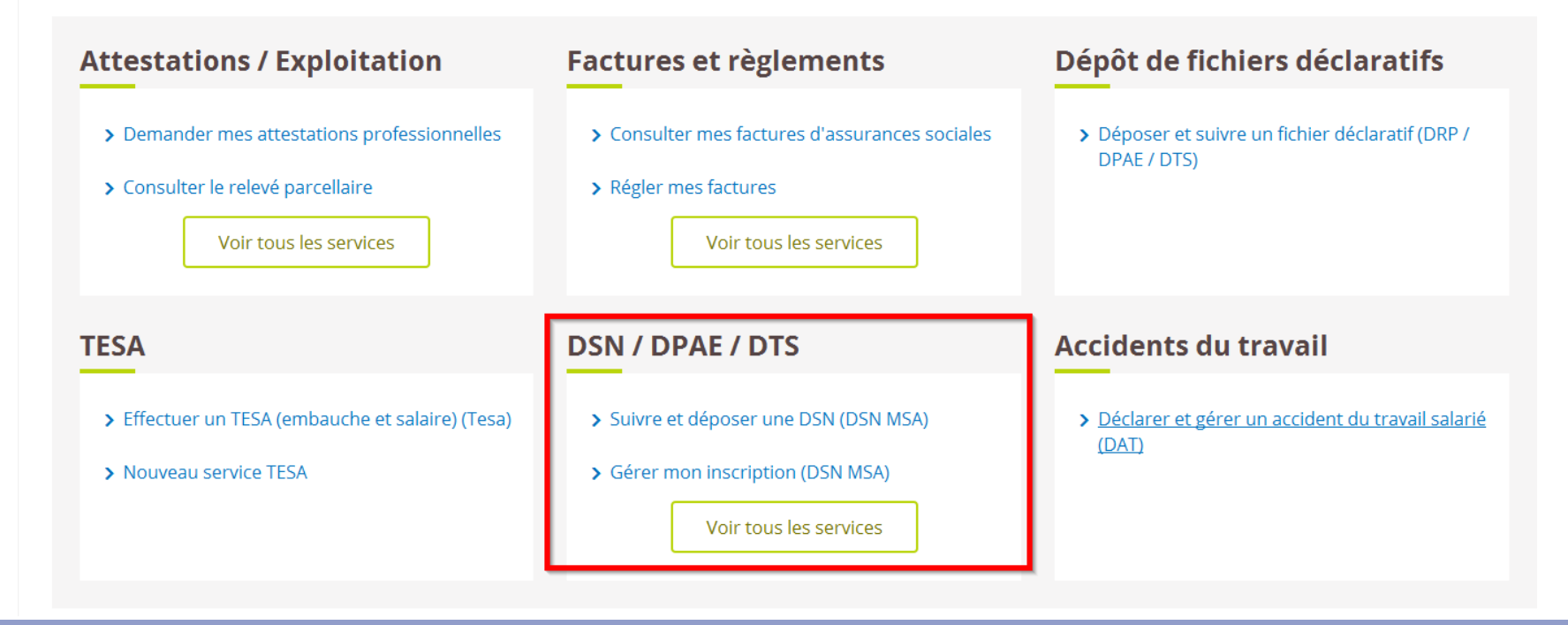

## SUIVRE ET DÉPOSER UNE DSN : LE TABLEAU DE BORD DSN

### Les fiches de paramétrage pour la prévoyance (FPOC)

Lorsque les cotisations de mutuelle et de prévoyance sont gérées par la MSA (AGRI-PREVOYANCE) l'entreprise peut accéder à sa fiche de paramétrage de 2 façons :

- Viale service en ligne « Demander mes attestations professionnelles ».

Mon espace privé : entreprise > Mes services > Attestations / exploitation > Demander mes attestations professionnelles

- Depuis le tableau de bord DSN via le lien Accéder aux fiches de paramétrages.

Lorsque les cotisations de mutuelle et de prévoyance ne sont pas gérées par la MSA (ex : CPCEA), l'accès aux fiches de paramétrage ne peut se faire qu'à partir du tableau de bord DSN

**IMPORTANT** : il est indispensable de télécharger ses fiches de paramétrages chaque mois de janvier afin d'intégrer les nouveaux tarifs et taux dans son logiciel de paie.

Si l'entreprise constate que sa fiche de paramétrage est incomplète elle doit contacter la MSA à l'adresse mail Msa75BlfInfosDSN.blf@msa75.msa.fr

### Contrôle de l'identité des individus

Le dépôt de la DSN donne lieu à un contrôle de l'identité des salariés déclarés dans le fichier et peut générer la production d'un bilan de traitement dès lors où des écarts sont détectés entre les données déclarées dans la DSN et celles connues du SNGI (Système National de Gestion des Identifiants), répertoire de l'ensemble des personnes relevant d'un régime de Sécurité Sociale qui est géré par la CNAV.

Il est essentiel d'exploiter ces bilans afin d'éviter tous risques au niveau des droits des salariés, notamment lors de changements de régime de protection sociale au cours de la carrière professionnelle.

| 54230 GENTILLI                                                                                                    |                                                                                                    |
|----------------------------------------------------------------------------------------------------|----------------------------------------------------------------------------------------------------|
| Historique des échanges                                                                                                    | + Afficher tout ou sélectionner                                                                                                    |
| I0 derniers échanges effectués pour les                                                                                                    | es 30 derniers jours                                                                                                    |
| Date et heure de dépôt Type d'enve                                                                                                    | voi Nom du fichier Etat de prise en compte                                                                                                    |
| Aucun                                                                                                    | n échange effectué pour les 30 derniers jours                                                                                                    |
|                                                                                                    | 0                                                                                                    |
|                                                                                                    |                                                                                                    |
| Récapitulatif                                                                                                    | + Afficher tout ou sélectionner                                                                                                    |
| <ul> <li>DSN mensuelles</li> <li>C Signalements d</li> </ul>                                                                                                    | l'événements pour l'échéance au 🚺 15 Février 2021                                                                                                    |
| Déclarations non transmises  🖗                                                                                                    | 0                                                                                                    |
| Déclarations rejetées                                                                                                    | 0                                                                                                    |
| Déclarations conformes                                                                                                    | 0                                                                                                    |
| Dépôt d'un nouveau fichier                                                                                                    |                                                                                                    |
| Cliquez sur "Parcourir" pour sélectionner l                                                                                                    | la fichiar à transmattre. Várifiez las formats autorisés en cliquest ini                                                                                                    |
| Cirquez sur Parcourin pour selectionner i                                                                                                    | ie namer a transmottre, vermez ies formats autorises en cliquant <u>(c</u> ).                                                                                                    |
| Parcourir Aucun fichier sélectionné.                                                                                                    |                                                                                                    |
| Les informations relatives au suivi de vos<br>l'adresse mail suivante : rioual.sabrina@<br>un dépôt précis, renseignez la zone ci-des<br>vous devez modifier les informations relat                                                                                     | : transmissions (bilans, comptes rendus, certificats) seront transmises à<br>@msa75.msa.fr. Pour modifier temporairement cette adresse, c'est-à-dire p<br>ssous prévue à cet effet. Pour modifier l'adresse mail suite à un changement,<br>tives à votre inscription. |
| rioual.sabrina@msa75.msa.fr                                                                                                    |                                                                                                    |
| Cliquez sur le bouton "Envoyer"                                                                                                    |                                                                                                    |
|                                                                                                    |                                                                                                    |
|                                                                                                    | ENVOYER                                                                                                    |
| Services complémentaires                                                                                                    |                                                                                                    |
| Vous pouvez accéder aux services complé<br>suivants :                                                                                                    | émentaires proposés par les Organismes de Protection Sociale via les liens                                                                                                    |
| Mandats de prélèvement : <u>Accéde</u>                                                                                                    | er au module de gestion des mandats                                                                                                    |
| Informations utiles : <u>Accédez aux</u>                                                                                                    | rapports complémentaires pour la gestion RH/paie                                                                                                    |
| Organismes complémentaires : A                                                                                                    | Accéder aux fiches de paramétrage                                                                                                    |
|                                                                                                    |                                                                                                    |
| - Internet Accorder pur HUU                                                                                                    |                                                                                                    |
| CHAPI: Acceder aux DPIJ                                                                                                    |                                                                                                    |
| ■ CNAFI: Acceler aux Drij                                                                                                    |                                                                                                    |
| ► CINATI : Accepter dux ortil                                                                                                    |                                                                                                    |
| OriAN : Acceder aux DF11     O Déclaration sociale nominative pour l'écl                                                                                                    | chéance du 15 Février 2021                                                                                                    |
| O Déclaration sociale nominative pour l'écl     Le 04/02/2021 à 14:41 N°1 Déclaration     N° réf : F142m52m6k2PIFPt2qkq6X) Déc     Identifiant méter :                                                                                                    | chéance du 15 Février 2021<br>on n°1 du fichier MSAXIDFXMENSUELLEX01-2021<br>claration conforme                                                                                                    |
| CHART: Acceder dux DFLI      Déclaration sociale nominative pour l'éct      Le 04/02/2021 à 14:41 N°1 Déclaratio     Nº réf : F14Zm5Zm6KzPIFPt2qkq6Xj Déc     Identifiant métier :                                                                                      | chéance du 15 Février 2021<br>on n°1 du fichier MSAXIDFXMENSUELLEX01-2021<br>Claration conforme                                                                                                    |
| CHART : ACCELLET dux DFLI      O Déclaration sociale nominative pour l'écl      Le 04/02/2021 à 14:41 N°1 Déclaratio     N° réf : F14Zm5Zm6kzPIFF12gkq6X) Déc     Identifiant métier :     Distribution                                                                 | chéance du 15 Février 2021<br>on n°1 du fichier MSAXIDFXMENSUELLEX01-2021<br>claration conforme<br>Afficher le certificat de conformité                                                                                                    |
|                                                                                                    | chéance du 15 Février 2021<br>on n°1 du fichier MSAXIDFXMENSUELLEX01-2021<br>claration conforme<br>Afficher le certificat de conformité                                                                                                    |
| CHART : <u>ACCEUER dux DPLI</u> O Déclaration sociale nominative pour l'éci      Le 04/02/2021 à 14:41 N°1 Déclaratio     Nº réf : F14Zm5Zm6kzPIFP12qkq6Xj Déc     Identifiant métier :     Distribution     - Régime agricole     Contrôle de l'identité des individus | chéance du 15 Février 2021<br>on n°1 du fichier MSAXIDFXMENSUELLEX01-2021<br>claration conforme<br>Afficher le certificat de conformité<br>Compte-rendu disponible avec notifications le 04/02/2021 à 19:54<br>Accéder au blian de traitement                         |

# MES RÈGLEMENTS DSN

# **MODALITÉS D'ACCÈS**

Pour accéder au service, rendez-vous sur « Mon espace privé : entreprise » puis dans « Mes services », identifiez le bloc « DSN/DPAE/DTS » et sélectionnez le service en ligne « Mes règlements DSN »

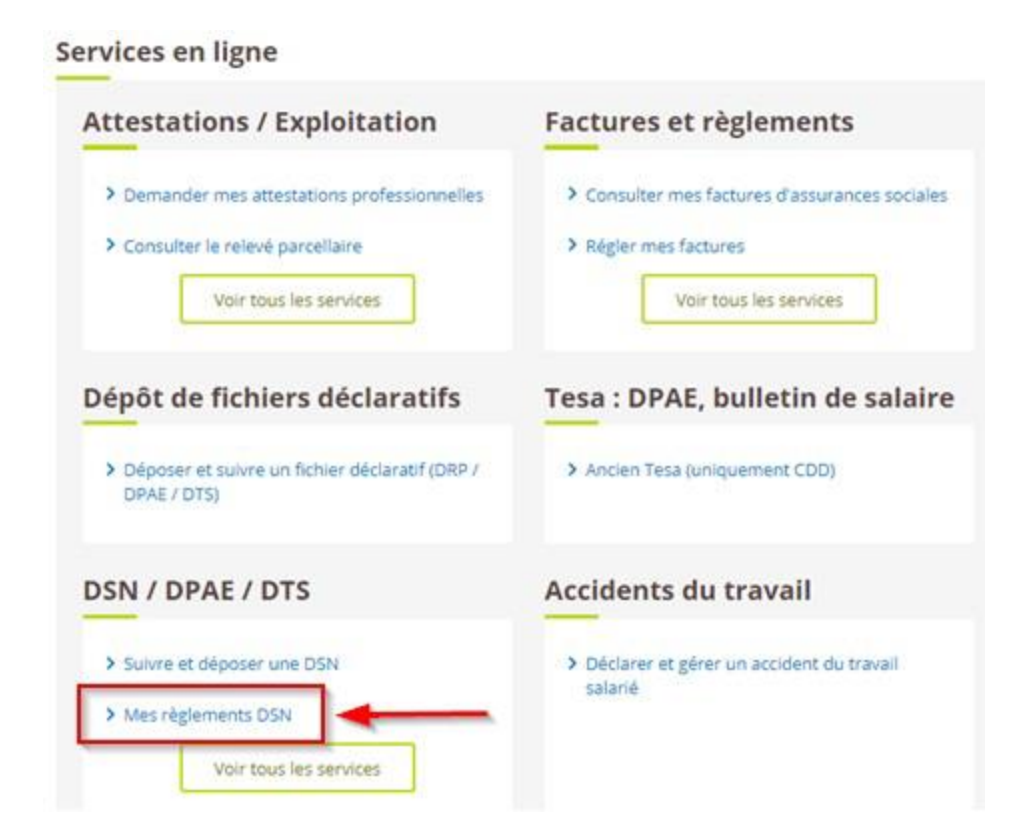

## PAGE D'ACCUEIL DU SERVICE

La validité affichée lors de l'ouverture du service dépend de la date de connexion (avant ou après le 15 du mois).

Le service présente toujours les éléments suivants :

- le mois et l'année
- les données DSN pour la période
- une icone symbolisant l'état du solde : couleur verte montant restant dû = 0, sinon rouge

### Mes règlements DSN

| Mars 2021      | Restant dû non disponible |
|----------------|---------------------------|
| Février 2021   | Restant dû non disponible |
| Janvier 2021   | Restant dû : 0,00 €       |
| Décembre 2020  | Restant dû : 6 412,65 € ! |
| Novembre 2020  | Restant dû : 0,00 €       |
| Octobre 2020   | Restant dû : 0,00 €       |
| Septembre 2020 | Restant dû : 0,00 €       |

# **DIFFÉRENTS CAS DE FIGURE**

### **Mono-fraction standard**

Le cas « mono-fraction » correspond à l'envoi d'une seule DSN pour le mois de paie affiché.

| Montant des cotisations : | 42 007,51 €            |  |
|---------------------------|------------------------|--|
| Montant déjà payé :       | 41 761,43 €            |  |
| Prélèvements à venir :    | 100,00 €               |  |
|                           | Masquer le détail 🔨    |  |
| <pre>③ 15/11/2018</pre>   | 100,00 €               |  |
| Montant restant dû :      | 1 <mark>46,08</mark> € |  |

# **DIFFÉRENTS CAS DE FIGURE**

### Présence d'un avoir

Le cas « avoir » correspond à une validité comportant une recette à classer.

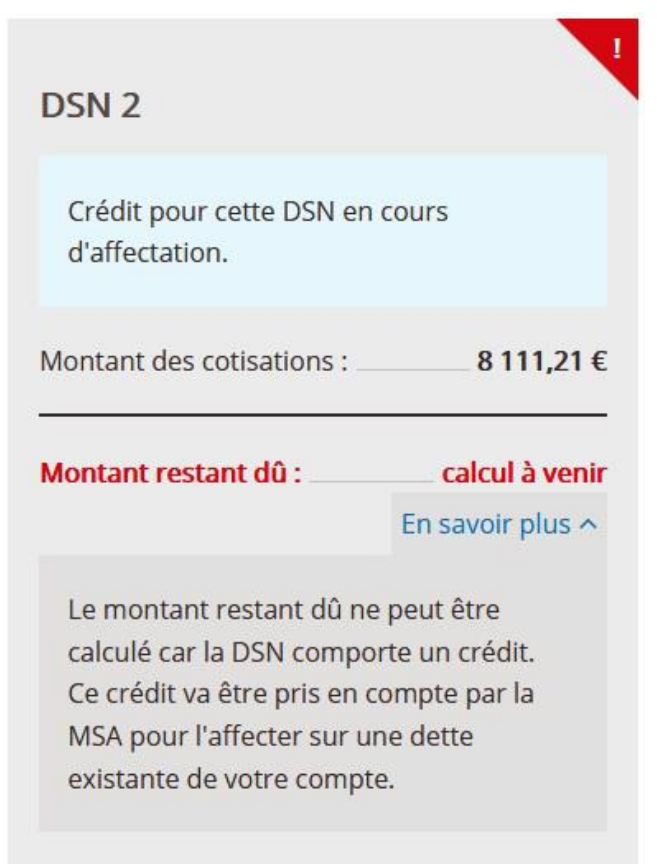

# VISUALISER ET VÉRIFIER MES DSN

## **VISUALISER MES DSN**

### **PERMET DE CONSULTER**

- Le nombre de salariés
- Le montant de la rémunération totale brute
- Le montant total des cotisations établissement
- Le montant total des cotisations individuelles
- Le montant total des réductions hors exonération
- Le nombre de contrats prévoyance (santé, invalidité, décès)

### **FONCTIONNEMENT**

- Lors de l'ouverture, les 3 dernières périodes de paie sont affichées
- Bouton « Voir plus » pour accéder aux autres périodes de paie des 12 derniers mois
- Pour consulter la synthèse d'une fraction DSN, cliquer sur le nom de la fraction

# **MODALITÉS D'ACCÈS**

**Mes services** 

#### Arrêt maladie et accident Factures et règlements **Attestations / Exploitation** > Coronavirus - Déclarer le maintien à domicile > Demander mes attestations professionnelles > Consulter mes factures d'assurances sociales (salariés et non-salariés) > Consulter le relevé parcellaire > Régler mes factures > Déclarer des salaires pour les paiements des indemnités journalières (hors AT) Voir tous les services Voir tous les services Voir tous les services Dépôt de fichiers déclaratifs Tesa : DPAE, bulletin de salaire DSN / DPAE / DTS > Déposer et suivre un fichier déclaratif (DRP / > Tesa simplifié (uniquement CDD) > Suivre et déposer une DSN DPAE / DTS) > Tesa+ (CDI et CDD) > Gérer mon inscription Voir tous les services

Pour accéder au service, rendez-vous sur « Mon espace privé : entreprise » puis dans « Mes services », identifiez le bloc « DSN/DPAE/DTS », cliquez sur « Voir tous les services » puis sélectionnez « Visualiser et vérifier mes DSN ».

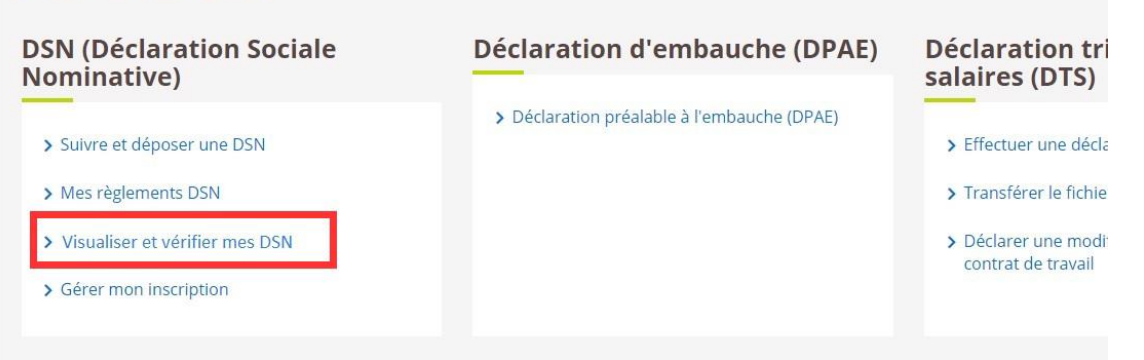

### DSN / DPAE / DTS

### 16

# SYNTHÈSE D'UNE FRACTION DSN

La page de synthèse reprend :

- 1. le nombre d'anomalies détectées (1)
- 2. le nombre de salariés (2)
- 3. le montant de la rémunération brute déplafonnée (3)
- 4. le montant total des cotisations établissement (4)
- 5. le montant total des cotisations individuelles (5)
- 6. le montant total des réductions hors exonération (6)
- 7. le nombre de contrats **prévoyance** (santé, invalidité, décès) (7).

Pour accéder au détail des différentes cotisations et réductions ainsi qu'au nombre de contrats prévoyance, l'utilisateur doit cliquer sur **« Tout voir »** 

| DSN Novembre 2019 - Fraction 1/1                                          | 40 anon    | nalies        |
|---------------------------------------------------------------------------|------------|---------------|
| Synthèse des Informations DSN à destination                               | de la MSA. |               |
| <ul> <li>47 salariés</li> <li>Rémunérations brutes déplafonées</li> </ul> |            | 57381.90 € 3  |
| Cotisations cumulées                                                      | tout voir  |               |
| Pas de Cotisation Etablissement                                           |            | 4             |
| Cotisations individuelles                                                 |            | 33 999,94 € 5 |
| Réductions                                                                |            | 12 809,04 € 6 |
|                                                                           | Total      | 21 190,9 €    |
| Adhésion prévoyance                                                       | tout voir  | ]             |
| Santé                                                                     |            | aucun con 7   |
| Invalidité                                                                |            | aucun contrat |
| Décès                                                                     |            | 1 contrat 🔻   |
| < Retour à mes DSN                                                        |            |               |

# **COTISATIONS CUMULÉES**

| Cotisations cumulées                                                                                                    | <u>tout voir</u> |                                                                                                    |
|----------------------------------------------------------------------------------------------------|------------------|----------------------------------------------------------------------------------------------------|
| Pas de Cotisation Etablissement                                                                                                    |                  |                                                                                                    |
| Cotisations individuelles                                                                                                    |                  | 765 951.27 € ▲                                                                                                    |
| 040-Cotisation AC<br>045-Cotisation AT<br>048-Cotisation AGS<br>049-Alloc. de logement (FNAL)<br>068-Contrib. solidarité autonomie<br>071-Contribution forfait social<br>072-Contrib sociale généralisée<br>074-Alloc. familiale - tx norm.<br>075-Assurance Maladie<br>076-Assurance Vieillesse<br>079-Rembst. de la dette sociale<br>081-Versement transport<br>091-Service de santé au travail<br>092-APECITA<br>100-Contrib dialogue social<br>102-Complt cotisation Alloc Fam<br>105-Régime Unifié Agirc-Arrco,Apec<br>907-Complt cotisation Ass. Maladie |                  | $\begin{array}{c} 50 \ 704, 50 \in \\ 14 \ 629, 29 \in \\ 1 \ 877, 95 \in \\ 6 \ 232, 69 \in \\ 3 \ 739, 59 \in \\ 3 \ 873, 47 \in \\ 115 \ 527, 22 \in \\ 43 \ 005, 12 \in \\ 87 \ 274, 28 \in \\ 202 \ 055, 46 \in \\ 6 \ 278, 59 \in \\ 34 \ 099, 04 \in \\ 4 \ 720, 16 \in \\ 378, 04 \in \\ 199, 39 \in \\ 3 \ 819, 37 \in \\ 170 \ 061, 02 \in \\ 17 \ 476, 09 \in \\ \end{array}$ |
| <b>Réductions</b><br>018-Réduc géné. SS et ass. Chômage<br>106-Réduc géné. Agirc-Arrco                                                                                                    |                  | - <b>59 266,21 € ▲</b><br>-48 293,05 €<br>-10 973,16 €                                                                                                    |
| r                                                                                                    | Total            | 706 685,06 €                                                                                                    |

# VÉRIFIER MES DSN

### **UN NOUVEAU SERVICE EN LIGNE POUR LA DSN**

- La MSA vient d'ouvrir un service en ligne permettant aux entreprises du Régime Agricole et aux tiers déclarants, de visualiser les anomalies détectées suite à l'intégration de leurs DSN.
- Les anomalies signalées actuellement sont de 5 natures :
  - Salarié absent de la DSN
  - Absence de rémunération pour un salarié déclaré
  - Cotisations absentes
  - Données d'adhésion/d'affiliation Prévoyance erronées ou absentes
  - Erreurs de taux ou d'assiette de cotisation
- En bénéficiant de ce service, vous recevrez chaque mois un e-mail via votre espace privé MSA vous précisant les anomalies détectées (à l'adresse renseignée dans les rubriques «Contact émetteur » du fichier DSN) et les consignes de régularisation à appliquer.

# PAGE D'ACCUEIL DU SERVICE

La page d'accueil permet de naviguer entre les périodes de paie, d'afficher les fractions et le nombre d'anomalies.

- Lors de l'ouverture au service les 3 dernières périodes de paie sont affichées. Le bouton « Voir plus » (1) permet d'accéder aux autres périodes de paie des 12 derniers mois.
- Pour consulter la synthèse d'une fraction DSN l'utilisateur doit cliquer sur le nom de la fraction (2).
- Si des anomalies sont détectées sur une fraction DSN, un lien précisant le nombre d'anomalies permet d'accéder au détail (3).
- Si aucune DSN n'a été déposée pour la période de paie, le message « Aucune DSN déposée à ce jour » apparait (4).

### Mes DSN

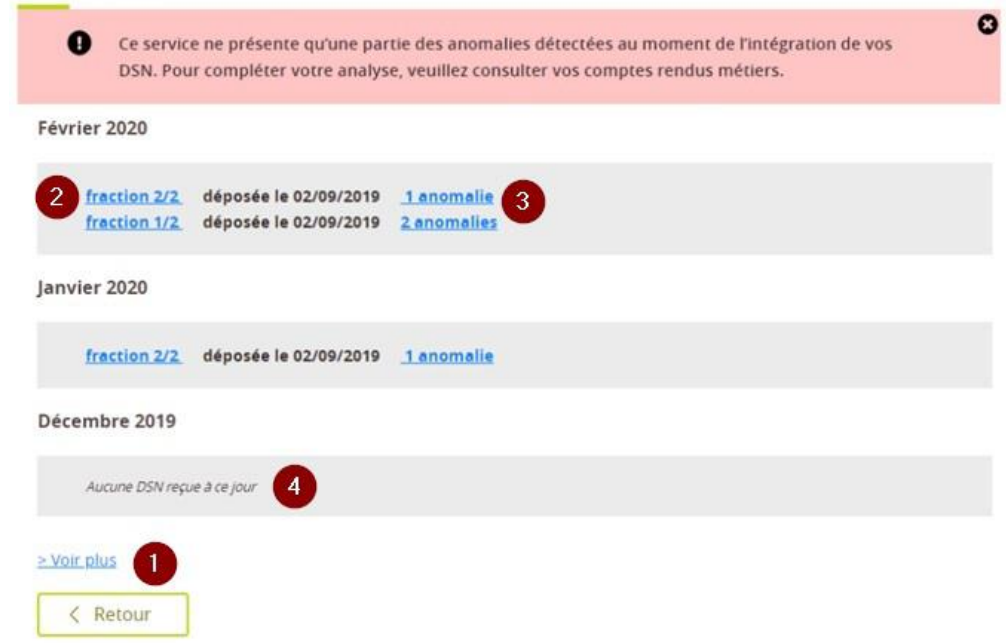

### **ANOMALIES**

Cette page présente les anomalies détectées sur une DSN.

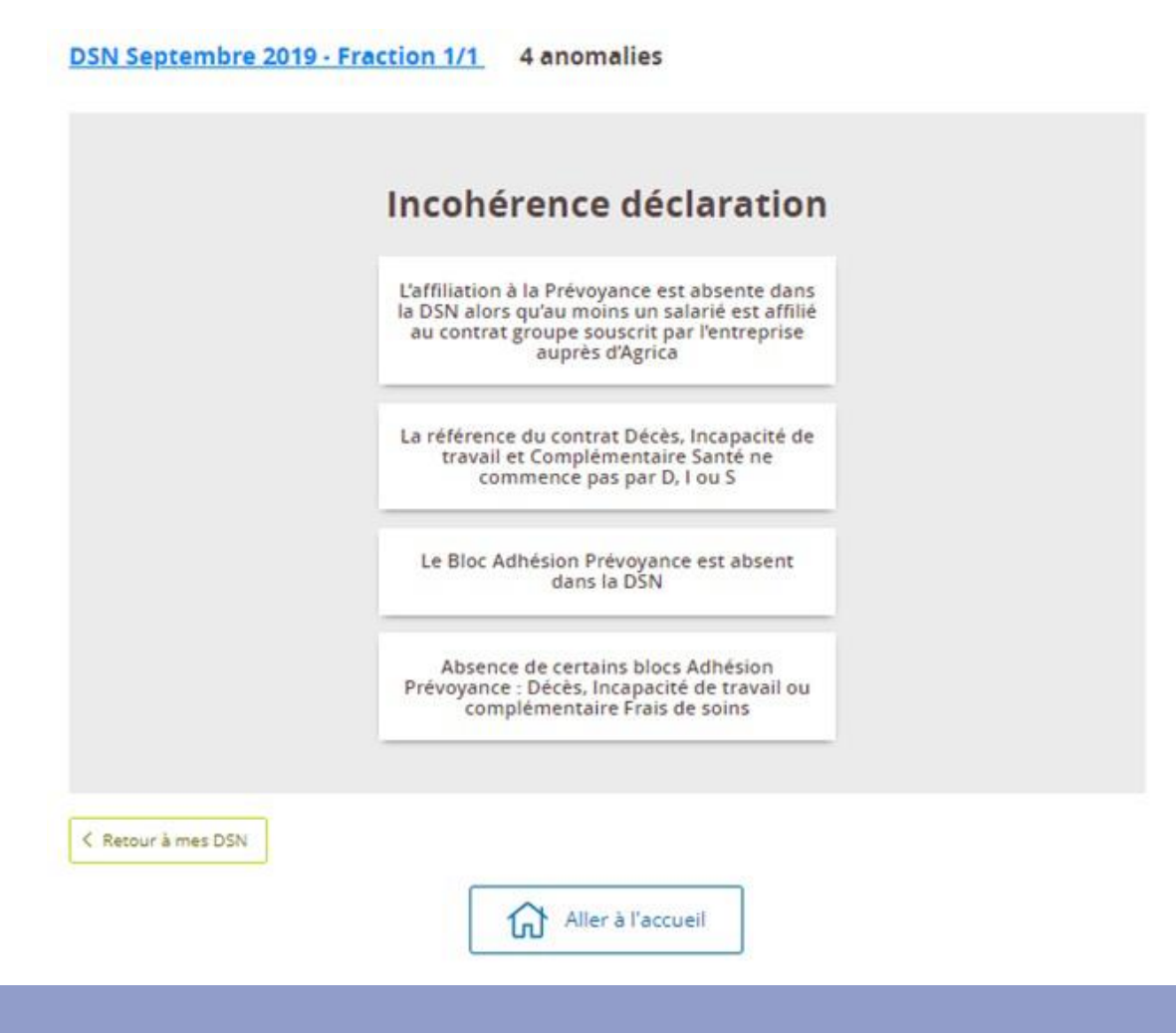

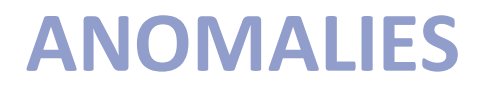

Exemple d'anomalie « salarié »

Le service en ligne signale à l'utilisateur si l'anomalie a déjà été commise sur les périodes précédentes.

| Cotisat                                                                                                    | tion ab                           | sente     |
|----------------------------------------------------------------------------------------------------|-----------------------------------|-----------|
| Cotisation                                                                                                    | n retraite : 1                    | l salarié |
| erreur déjà contra déjà contra déjà contra de la contra de la contra d | commise sur le<br>ériodes de paie | es 3      |
| 🖉 voir la fiche de c                                                                                                    | correction (PDF                   | Ð         |
| 왕 1 salarié con                                                                                                    | oncerné sur 2                     | détail    |

## **ANOMALIES : Erreur de taux ou d'assiette**

### Exemple de rapport d'anomalie.

| Cette anomalie se produit lorsque le système détecte une incohérence entre l'assiette déclarée (s21.G00.81.003) et le montant de la cotisatio (s21.G00.81.004) concernant la CSG / salaires partiellement déductibles 072 (S21.G00.81.001).         Le taux calculéà partir des données déclarées n'appartient pas à la liste des taux légaux et conventionnels pour cette cotisation.         Pour vérifier les taux en vigueur, vous pouvez cliquer sur le lien suivant Taux.         Comment déposer la DSN corrigée ?         En cas d'erreur déclarative ou d'omission, il convient de régulariser la situation lors du prochain dépôt de DSN.         En cas de difficulté pour appliquer ces modalités nous vous invitons à contacter votre Editeur de Logiciel de Paie.         Lien(s) utile(s)         Fiches consignes         Déposer une DSN         Consultation DSN         Very Editeur DSN         Consultation DSN         Type       Libellé         Base       Assiette         Cotisation       Taux | Descriptif de l'anomal                                                                                                    | ie                                                                                                    |                                     |                                   |                    |               |
|----------------------------------------------------------------------------------------------------|----------------------------------------------------------------------------------------------------|----------------------------------------------------------------------------------------------------|-------------------------------------|-----------------------------------|--------------------|---------------|
| Le taux calculéà partir des données déclarées n'appartient pas à la liste des taux légaux et conventionnels pour cette cotisation. Pour vérifier les taux en vigueur, vous pouvez cliquer sur le lien suivant <u>Taux</u> .  Comment déposer la DSN corrigée ? En cas d'erreur déclarative ou d'omission, il convient de régulariser la situation lors du prochain dépôt de DSN. En cas de difficulté pour appliquer ces modalités nous vous invitons à contacter votre Editeur de Logiciel de Paie.  Lien(s) utile(s) Fiches consignes Déposer une DSN  Consultation DSN  Type Libellé Base Assiette Cotisation Taux                                                                                                    | Cette anomalie se produ<br>(s21.G00.81.004) concern                                                                                  | it lorsque le système détecte une incohérence entre<br>ant la CSG / salaires partiellement déductibles 072 (521.       | l'assiette déc<br>G00.81.001).      | larée (s21.G00.81.003             | ) et le montant de | la cotisation |
| Pour vérifier les taux en vigueur, vous pouvez cliquer sur le lien suivant Taux.  Comment déposer la DSN corrigée ?  En cas d'erreur déclarative ou d'omission, il convient de régulariser la situation lors du prochain dépôt de DSN. En cas de difficulté pour appliquer ces modalités nous vous invitons à contacter votre Editeur de Logiciel de Paie.  Lien(s) utile(s)  Fiches consignes Déposer une DSN  Consultation DSN  Type Libellé Base Assiette Cotisation Taux                                                                                                    | Le taux calculéà partir des                                                                                                    | données déclarées n'appartient pas à la liste des taux le                                                              | gaux et conver                      | ntionnels pour cette co           | tisation.          |               |
| Comment déposer la DSN corrigée ?         En cas d'erreur déclarative ou d'omission, il convient de régulariser la situation lors du prochain dépôt de DSN.         En cas de difficulté pour appliquer ces modalités nous vous invitons à contacter votre Editeur de Logiciel de Paie.         Lien(s) utile(s)         Fiches consignes         Déposer une DSN         Consultation DSN         Type       Libellé       Base       Assiette       Cotisation       Taux                                                                                                    | Pour vérifier les taux en vij                                                                                                    | gueur, vous pouvez cliquer sur le lien suivant <u>Taux</u> .                                                           |                                     |                                   |                    |               |
| Consultation DSN           Type         Libellé         Base         Assiette         Cotisation         Taux                                                                                                    | En cas d'erreur déclarative<br>En cas de difficulté pour ay<br>Lien(s) utile(s)<br><u>Fiches consignes</u><br><u>Déposer une DSN</u> | ou d'omission, il convient de régulariser la situation lor<br>ppliquer ces modalités nous vous invitons à contacter vo | s du prochain d<br>tre Editeur de L | épôt de DSN.<br>.ogiciel de Paie. |                    |               |
| Type Libellé Base Assiette Cotisation Taux                                                                                                    |                                                                                                    | Consultation                                                                                                    | DSN                                 |                                   |                    |               |
|                                                                                                    |                                                                                                    | Libellé                                                                                                    | Base                                | Assiette                          | Cotisation         | Taux          |
| Cotisation 072Contribution sociale généralisée043 044,14 €147,26 €4,849                                                                                                    | Туре                                                                                                    |                                                                                                    | 04                                  | 3 044,14 €                        | 147,26 €           | 4,84%         |

## **ANOMALIES : Erreur de taux ou d'assiette**

### Exemple de rapport d'anomalie.

### ANO CS\_ET\_0074- Incohérence entre le montant et l'assiette de cotisation Allocation Familiale - Taux normal

#### Descriptif de l'anomalie

Cette anomalie se produit lorsque le système détecte une incohérence entre l'assiette déclarée (s21.G00.81.003) et le montant de la cotisation (s21.G00.81.004) concernant Allocation Familiale – Taux réduit 074 (S21.G00.81.001).

Le taux calculé à partir des données déclarées n'appartient pas à la liste des taux légaux et conventionnels pour cette cotisation.

Pour vérifier les taux en vigueur, vous pouvez cliquer sur le lien suivant Taux.

#### Comment déposer la DSN corrigée ?

En cas d'erreur déclarative ou d'omission, il convient de régulariser la situation lors du prochain dépôt de DSN. En cas de difficulté pour appliquer ces modalités nous vous invitons à contacter votre Editeur de Logiciel de Paie.

Lien(s) utile(s)

## **ANOMALIES : Erreur de taux ou d'assiette**

Exemple de rapport d'anomalie.

ANO CS\_ET\_0056- Incohérence entre l'assiette déclarée et le montant de la cotisation formation professionnelle FAFSEA

Descriptif de l'anomalie

Cette anomalie se produit lorsque le système détecte une incohérence entre l'assiette déclarée (S21.G00.81.003) et le montant de la cotisation (S21.G00.81.004) concernant la formation professionnelle FAFSEA 056 (S21.G00.81.001).

Le taux calculé à partir des données déclarées n'appartient pas à la liste des taux légaux et conventionnels pour cette cotisation.

Pour vérifier les taux en vigueur, vous pouvez cliquer sur le lien suivant Taux.

#### Comment déposer la DSN corrigée ?

En cas d'erreur déclarative ou d'omission, il convient de régulariser la situation lors du prochain dépôt de DSN. En cas de difficulté pour appliquer ces modalités nous vous invitons à contacter votre Editeur de Logiciel de Paie.

Lien(s) utile(s)

## **ANOMALIES : Salarié absent de la DSN**

### Exemple de rapport d'anomalie.

#### ANO CS-AD-0001 - Absence Déclaration Salarié

#### Descriptif de l'anomalie

Cette anomalie se produit quand le système détecte l'absence d'un individu dans cette déclaration alors qu'il était présent dans la déclaration du mois précédent avec un contrat en cours.

#### <u>1<sup>er</sup> cas</u> : Sortie non déclarée du salarié de l'établissement à tort :

Il est nécessaire de nous transmettre une DSN évènementielle fin de contrat et de déclarer la date de sortie dans le bloc S21.600.62 de la DSN mensuelle.

#### 2ème cas : Transfert du salarié vers un autre établissement :

→ L'établissement d'origine du salarié devra renseigner :

Bloc « Fin du contrat – S21.G00.62 »

Date de fin du contrat - S21.G00.62.001 : date d'effet de la mutation

Motif de la rupture du contrat - S21.G00.62.002 : 100 - Mutation au sein du même groupe sans rupture du contrat

→ L'établissement d'accueil du salarié devra renseigner :

Bloc « Changements Contrat – S21.G00.41 »

Date de la modification - S21.G00.41.001 : date d'effet de la mutation

Siret ancien établissement d'affectation - S21.G00.41.012 : Siret de l'ancien établissement d'affectation

#### <u>3<sup>ème</sup> cas</u> : Changement de NIR du salarié

Bloc « Individu – S21.G00.30 »

Numéro d'inscription au répertoire - S21.G00.30.001 : NIR à renseigner avec sa nouvelle valeur

Bloc « Changements Individu – S21.G00.31 »

Date de la modification - S21.G00.31.001 : date d'effet du changement

Ancien NIR - S21.G00.31.008 : NIR à renseigner avant changement (valeur déclarée le mois précédent)

#### Comment déposer la DSN corrigée ?

En cas d'erreur déclarative ou d'omission, il convient de régulariser la situation lors du prochain dépôt de DSN. En cas de difficulté pour appliquer ces modalités nous vous invitons à contacter votre Editeur de Logiciel de Paie.

#### Lien(s) utile(s)

Déposer une DSN

## ANOMALIES : Données d'adhésion/affiliation Prévoyance erronées ou absentes

Exemple de rapport d'anomalie.

ANO CS-ID-D00A - Incohérence de Déclaration de l'adhésion Prévoyance Décès pour l'organisme AGRICA

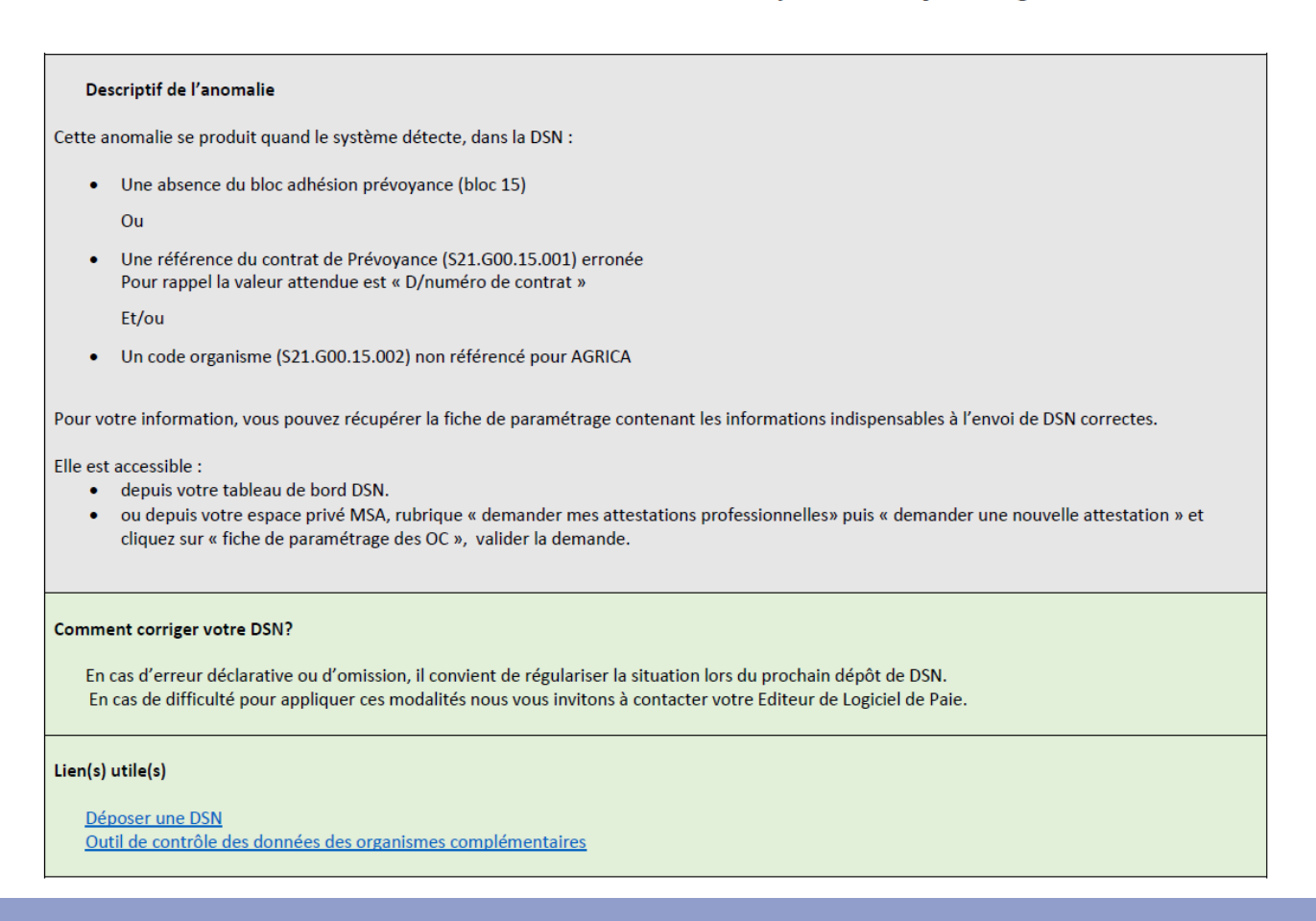

## ANOMALIES : Données d'adhésion/affiliation Prévoyance erronées ou absentes

Exemple de rapport d'anomalie.

ANO CS-ID-I00A – Incohérence de Déclaration de l'adhésion Prévoyance Invalidité pour l'organisme AGRICA

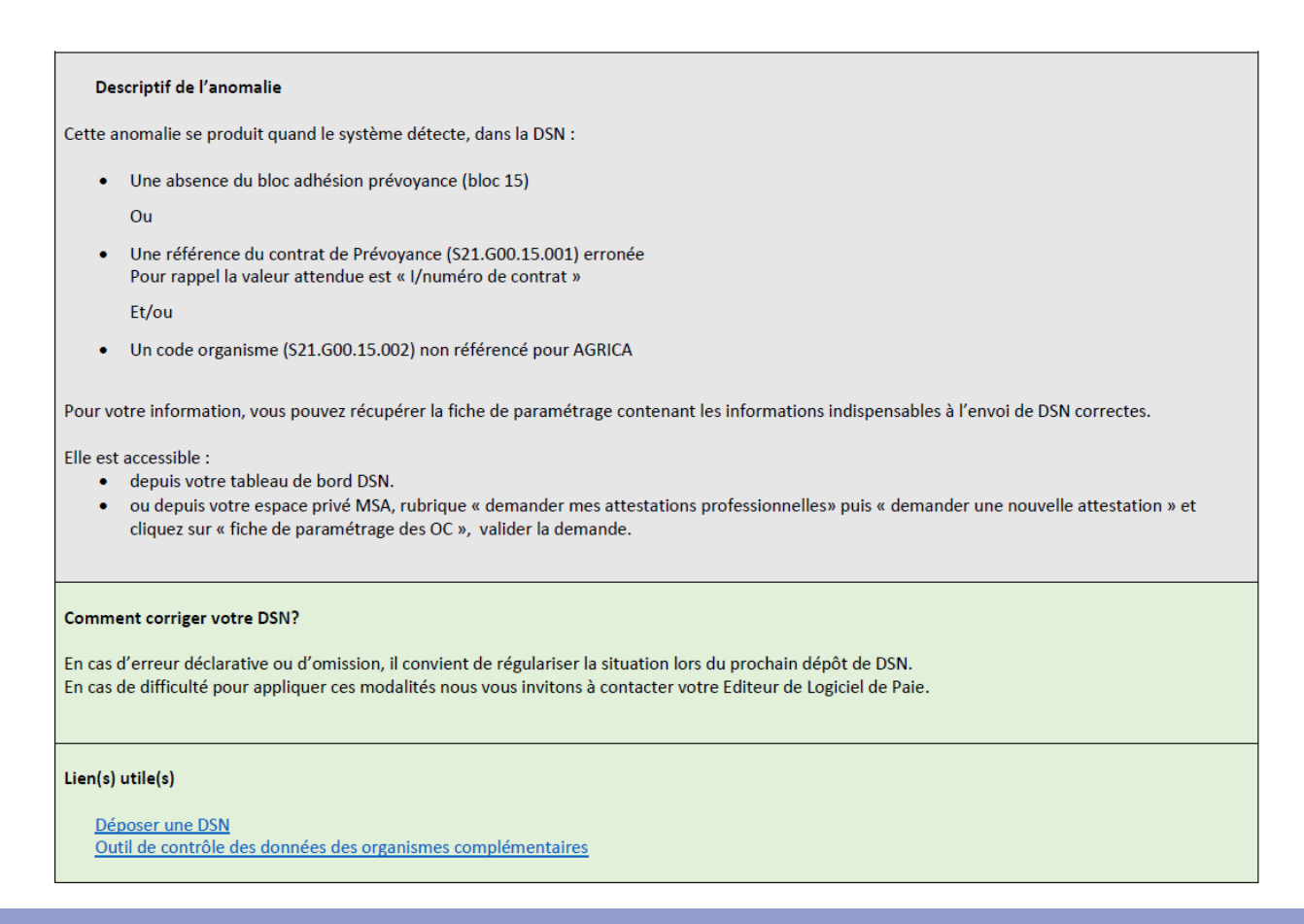

## ANOMALIES : Données d'adhésion/affiliation Prévoyance erronées ou absentes

Exemple de rapport d'anomalie.

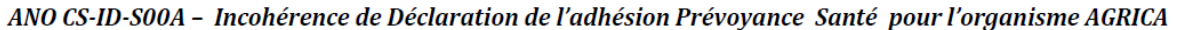

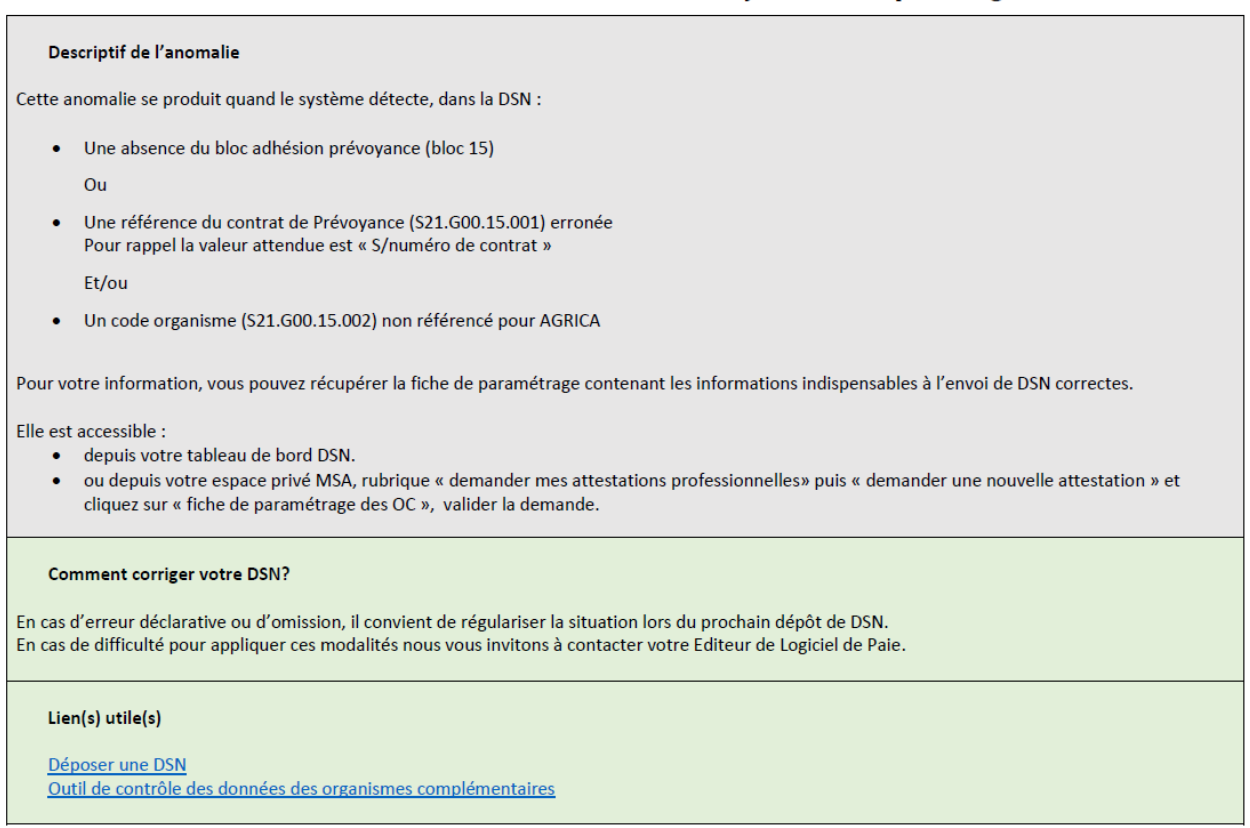

### **ANOMALIES : Absence de rémunération pour un salarié déclaré**

### ANO CS-RA-0001 - Rémunération brute individuelle absente

#### Descriptif de l'anomalie

Cette anomalie se produit quand le système détecte qu'aucune rémunération brute non plafonnée n'est déclarée pour au moins un salarié, alors que la cotisation maladie est déclarée.

Toute déclaration de cotisation légale entraîne obligatoirement une déclaration de rémunérations associées. Vous devez donc renseigner la rémunération dans le bloc « Rémunération – S21.G00.51 ».

#### Comment déposer la DSN corrigée ?

En cas d'erreur déclarative (omission de déclaration) ou connaissance d'une information post date de clôture de la paie, il convient de régulariser la situation soit via une DSN « annule et remplace », soit dans la DSN du mois suivant.

Pour rappel, l'envoi d'une DSN « annule et remplace » n'est accepté que jusqu'à la veille de la date d'échéance de dépôt de la DSN mensuelle (5 ou 15 du mois). Si cette date est dépassée, la régularisation ne pourra intervenir que dans la DSN mensuelle du mois suivant.

La régularisation de cette anomalie doit être est apportée dans la DSN du mois M+1, où le bloc « Rémunération – S21.G00.51 » est corrigé de manière différentielle, et est rattaché au bloc « Versement individu – S21.G00.50 » du mois courant. En cas de difficulté pour appliquer ces modalités nous vous invitons à contacter votre Editeur de Logiciel de Paie (ou son mandataire).

Si l'absence de la rémunération est justifiée, vous n'avez aucune action à effectuer. Exemple : assiette forfaitaire déclarée pour les élèves justifiant l'absence de rémunération.

#### Lien(s) utile(s)

Déposer une DSN

Depuis la DSN de Mars 2021, un contrôle est opéré sur l'absence de 28 codes cotisations légales et conventionnelles :

040, 048, 049, 052, 053, 056, 057, 058, 068, 069, 071, 072, 074, 075, 076, 079, 091, 092, 099, 100, 101, 102, 103, 903, 904, 905, 906, 907.

Ce contrôle sera étendu progressivement à d'autres codes cotisations pour couvrir l'ensemble des cotisations d'ici fin 2021.

### Exemple de rapport d'anomalie.

### ANO CS-CA-0075 – Absence de cotisation Individuelle Assurance Maladie

#### Descriptif de l'anomalie

Cette anomalie se produit quand le système détecte, dans la DSN :

- un montant (S21.G00.81.004) renseigné à 0 pour la cotisation Individuelle Assurance Maladie 075 (S21.G00.81.001) ou
- une absence de déclaration de la cotisation Individuelle Assurance Maladie 075 (absence du bloc S21.G00.81)

alors qu'une rémunération est déclarée. Cette cotisation est donc attendue.

<u>Cas particuliers</u> : en cas de non bénéfice des seuls taux réduits (ex : mandataires, salariés handicapés en ESAT...), les cotisations doivent être réparties sur les 2 rubriques 075 et 907 (cotisation complémentaire) sur la rémunération totale dans tous les cas. Pour les salariés résidants fiscalement hors de France, la cotisation complémentaire due par le salarié est à porter dans la rubrique 075.

Pour vérifier les taux en vigueur, vous pouvez cliquer sur le lien suivant Taux.

#### Comment déposer la DSN corrigée ?

En cas d'erreur déclarative ou d'omission, il convient de régulariser la situation lors du prochain dépôt de DSN. En cas de difficulté pour appliquer ces modalités nous vous invitons à contacter votre Editeur de Logiciel de Paie.

#### Lien(s) utile(s)

Exemple de rapport d'anomalie.

### ANO CS-CA-0074 - Absence de cotisation Individuelle Allocation familiale - taux normal

#### Descriptif de l'anomalie

Cette anomalie se produit quand le système détecte, dans la DSN :

- un montant (S21.G00.81.004) renseigné à 0 pour la cotisation Individuelle Allocation familiale taux normal 074 (S21.G00.81.001) ou
- une absence de déclaration de la cotisation Individuelle Allocation familiale taux normal 074 (absence du bloc S21.G00.81)

alors qu'une rémunération est déclarée. Cette cotisation est donc attendue.

<u>Cas particuliers</u> : en cas de non bénéfice des seuls taux réduits (ex : mandataires, certains salariés handicapés...), les cotisations doivent être réparties sur les 2 rubriques 074 et 102 (cotisation complémentaire) sur la rémunération totale dans tous les cas.

Pour vérifier les taux en vigueur, vous pouvez cliquer sur le lien suivant Taux.

#### Comment déposer la DSN corrigée ?

En cas d'erreur déclarative ou d'omission, il convient de régulariser la situation lors du prochain dépôt de DSN. En cas de difficulté pour appliquer ces modalités nous vous invitons à contacter votre Editeur de Logiciel de Paie.

#### Lien(s) utile(s)

### Exemple de rapport d'anomalie.

### ANO CS-CA-0056 - Absence de cotisation Individuelle Formation professionnelle FAFSEA

#### Descriptif de l'anomalie

Cette anomalie se produit quand le système détecte, dans la DSN :

- un montant (S21.G00.81.004) renseigné à 0 pour la cotisation Individuelle Formation professionnelle FAFSEA 056 (S21.G00.81.001) ou
- une absence de déclaration de la cotisation Individuelle Formation professionnelle FAFSEA 056 (absence du bloc S21.G00.81)

alors qu'une rémunération est déclarée. Cette cotisation est donc attendue.

<u>Attention</u> : les contributions Formation FAFSEA de base et FASEA additionnel doivent obligatoirement être déclarées distinctement dans leurs rubriques respectives et jamais regroupées même partiellement.

Pour vérifier les taux en vigueur, vous pouvez cliquer sur le lien suivant Taux.

#### Comment déposer la DSN corrigée ?

En cas d'erreur déclarative ou d'omission, il convient de régulariser la situation lors du prochain dépôt de DSN. En cas de difficulté pour appliquer ces modalités nous vous invitons à contacter votre Editeur de Logiciel de Paie.

#### Lien(s) utile(s)

# LES AVANTAGES À UTILISER LES SEL

## AVEC LES SERVICES EN LIGNE VOUS BÉNÉFICIEZ

- Gratuité : l'offre de services est gratuite pour toutes les entreprises du secteur agricole.
- Autonomie : gain de temps, souplesse, évite les déplacements ou les appels à la MSA.
- Rapidité : accessible en quelques clics.
- Sauvegarde : données sauvegardées entre chaque connexion.
- Disponibilité: 24h/ et 7j/7.
- Sécurité: accès par mot de passe, connexions cryptées.

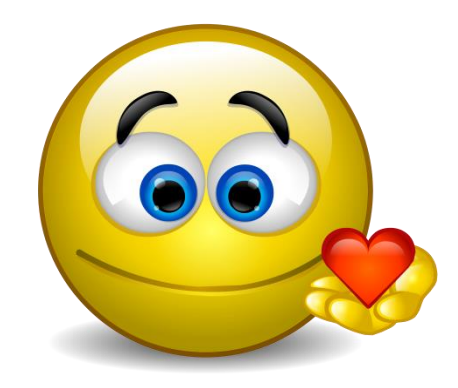

# LES INCONVÉNIENTS À NE PAS L'UTILISER

### SANS ESPACE PRIVÉ

- Vous ne pouvez pas connaître la nature des anomalies détectées dans les DSN
- La persistance des anomalies pourra engendrer des conséquences sur les droits aux prestations des salariés
- Vous risquez d'exposer l'entreprise à un contrôle par les services de la MSA

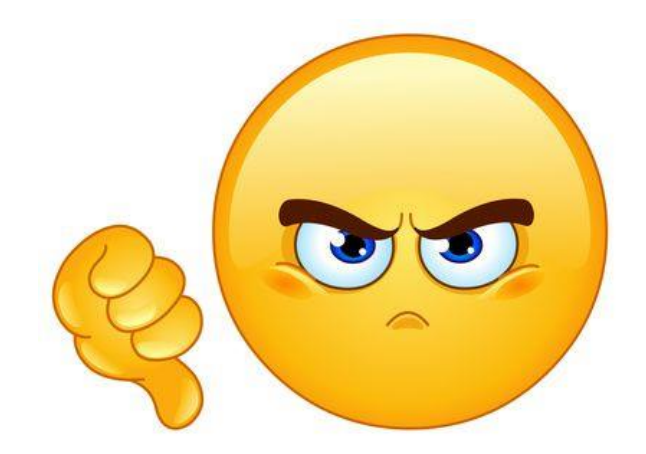

## LES BONNES PRATIQUES

## **LES BONNES PRATIQUES**

## FICHE DE PARAMÉTRAGE MUTUELLE ET PRÉVOYANCE

- Début janvier, je télécharge mes fiches de paramétrage.
- En cas de constat d'éléments manquants, j'adresse immédiatement un mail à ma Caisse de MSA via l'adresse msa75blfinfosdsn.blf@msa75.msa.fr

## ► ÉVOLUTION DE L'IMMATRICULATION SIREN/SIRET

 J'informe ma Caisse de MSA et mon tiers déclarant dès qu'une évolution de mon entreprise/établissement impacte son immatriculation (changement de lieu d'implantation, modification de la forme juridique)

### SIGNALEMENT DES FINS DE CONTRATS ET DES ARRÊTS DE TRAVAIL DES SALARIÉS

- Opter pour le déclaratif DSN implique de recourir également à ce dispositif pour signaler les arrêts de travail et les fins de contrats des salariés.
- <u>Rappel</u> : la mise en place de la DSN vise également à optimiser la gestion des droits et des prestations des salariés

## **LES BONNES PRATIQUES**

## LES ENTREPRISES EN PRÉLÈVEMENT

- Je n'indique pas de date de paiement dans mes Blocs Paiement. A défaut les prélèvements ne s'exécuteront pas automatiquement et devront être installés par un agent MSA.
- J'adresse un nouveau mandat SEPA dès que le compte sur lequel les cotisations doivent être prélevées évolue.

| Versement organisme de protection sociale   |                             |
|---------------------------------------------|-----------------------------|
| Identifiant Organisme de Protection Sociale | DMSA75                      |
| BIC                                         | SOGEFRPPLDE                 |
| IBAN                                        | FR7630003041700002572718548 |
| Montant du versement                        | 114 455,85 €                |
| Date de début de période de rattachement    | 01/12/2020                  |
| Date de fin de période de rattachement      | 31/12/2020                  |
| Mode de paiement                            | 05 - Prélèvement SEPA       |
| Versement organisme de protection sociale   |                             |
| Identifiant Organisme de Protection Sociale | P0002                       |
| BIC                                         | SOGEFRPPLDE                 |
| IBAN                                        | FR7630003041700002572718548 |
| Montant du versement                        | 10 076,39 €                 |
| Date de début de période de rattachement    | 01/01/2000                  |
| Date de fin de période de rattachement      | 01/01/2000                  |
| Code délégataire de gestion                 | DMSA75                      |
| Mode de paiement                            | 05 - Prélèvement SEPA       |
| Date de paiement                            | 25/01/2021                  |

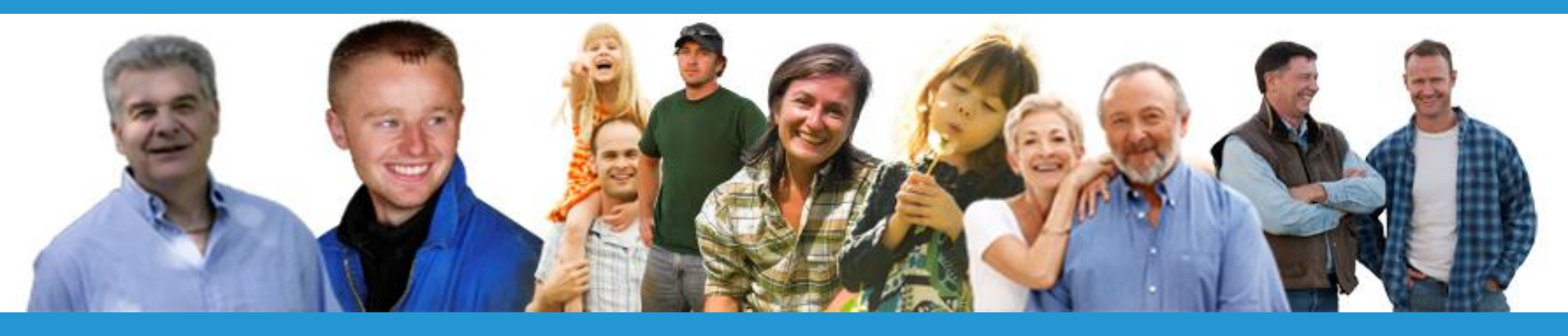

# Webinaire Qualité des DSN

# **VOS QUESTIONS**

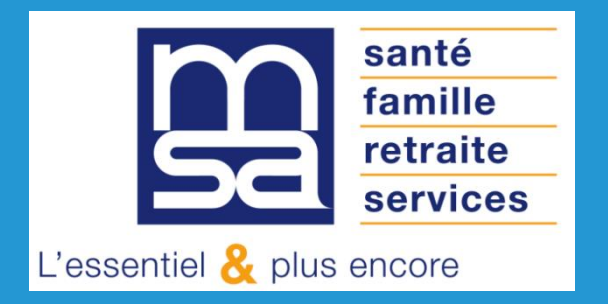

## MSA Ile-de-France

# MERCI DE VOTRE ATTENTION